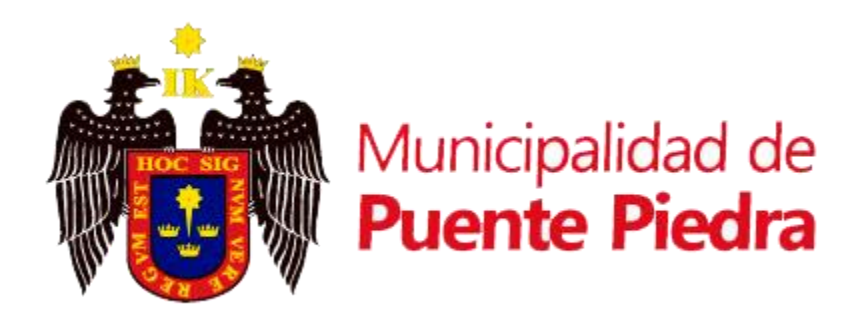

## MANUAL DE USUARIO

# PLATAFORMA VIRTUAL MUNICIPAL

### Creación de credenciales

**PUENTE PIEDRA 2021** 

V2.0

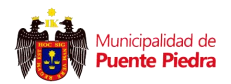

#### Pantalla de bienvenida a la PLATAFORMA VIRTUAL MUNICIPAL

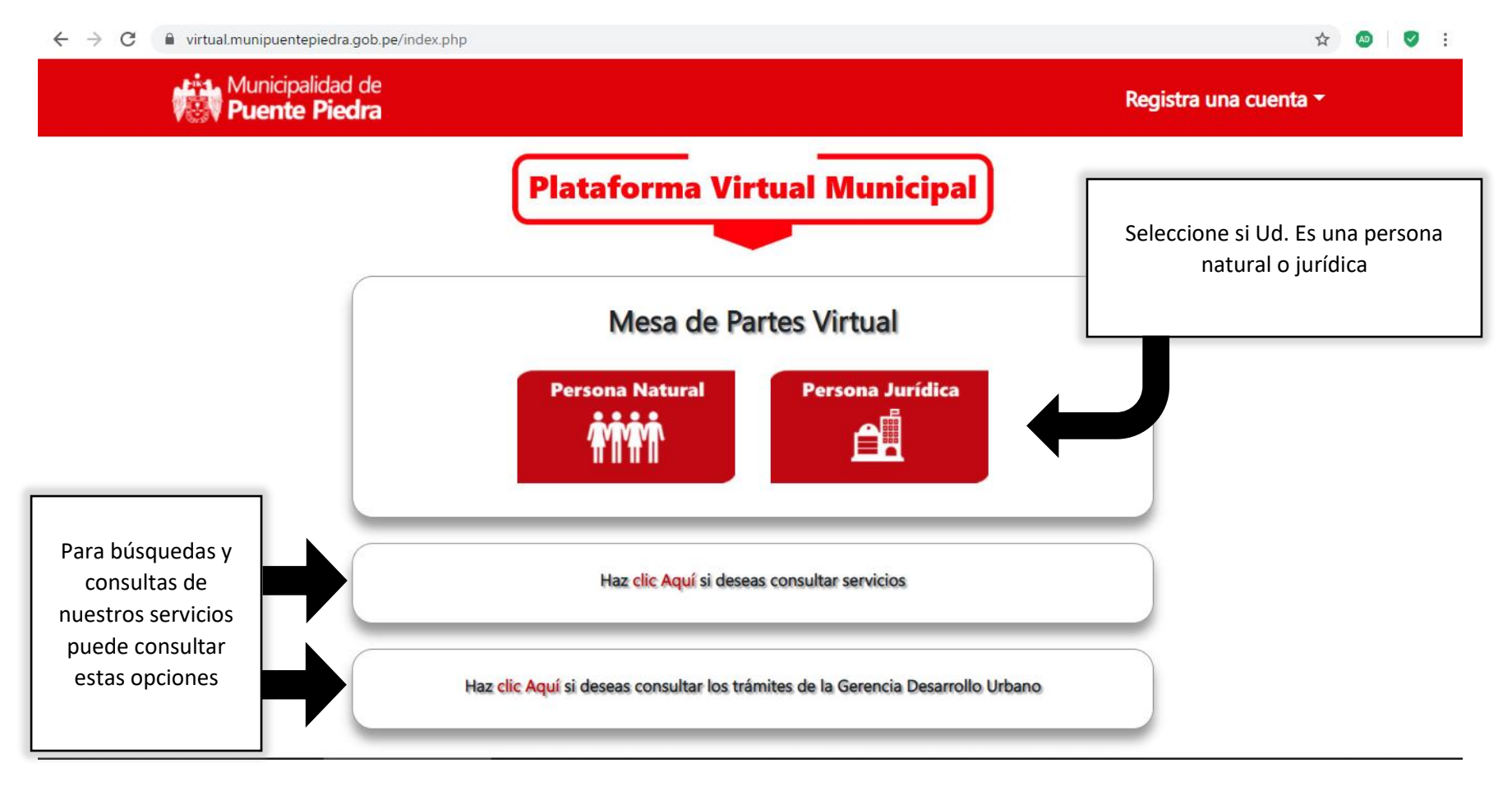

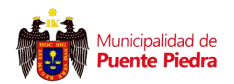

#### Vista de Registro de Usuario

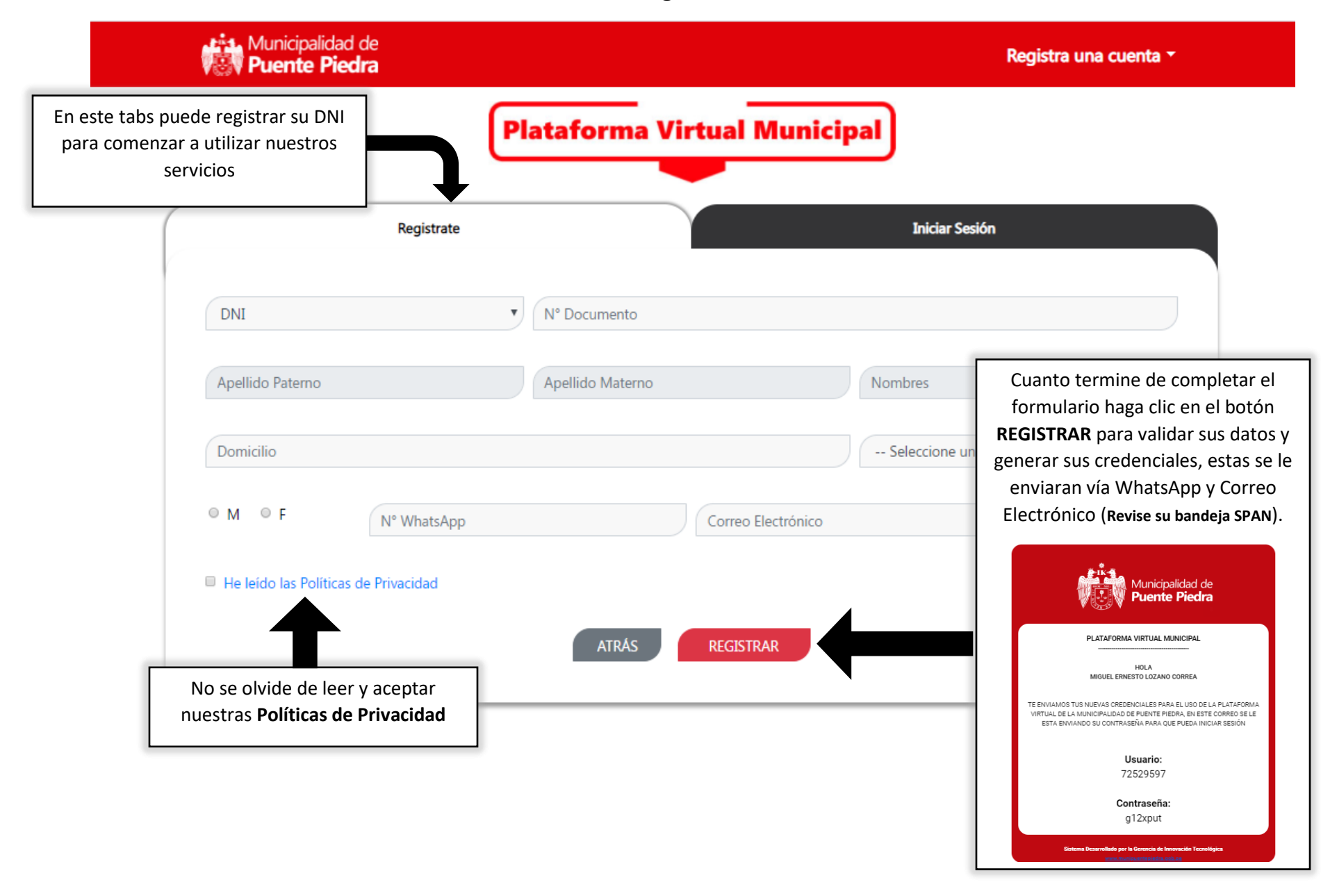

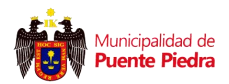

#### Vista de Inicio de Sesión

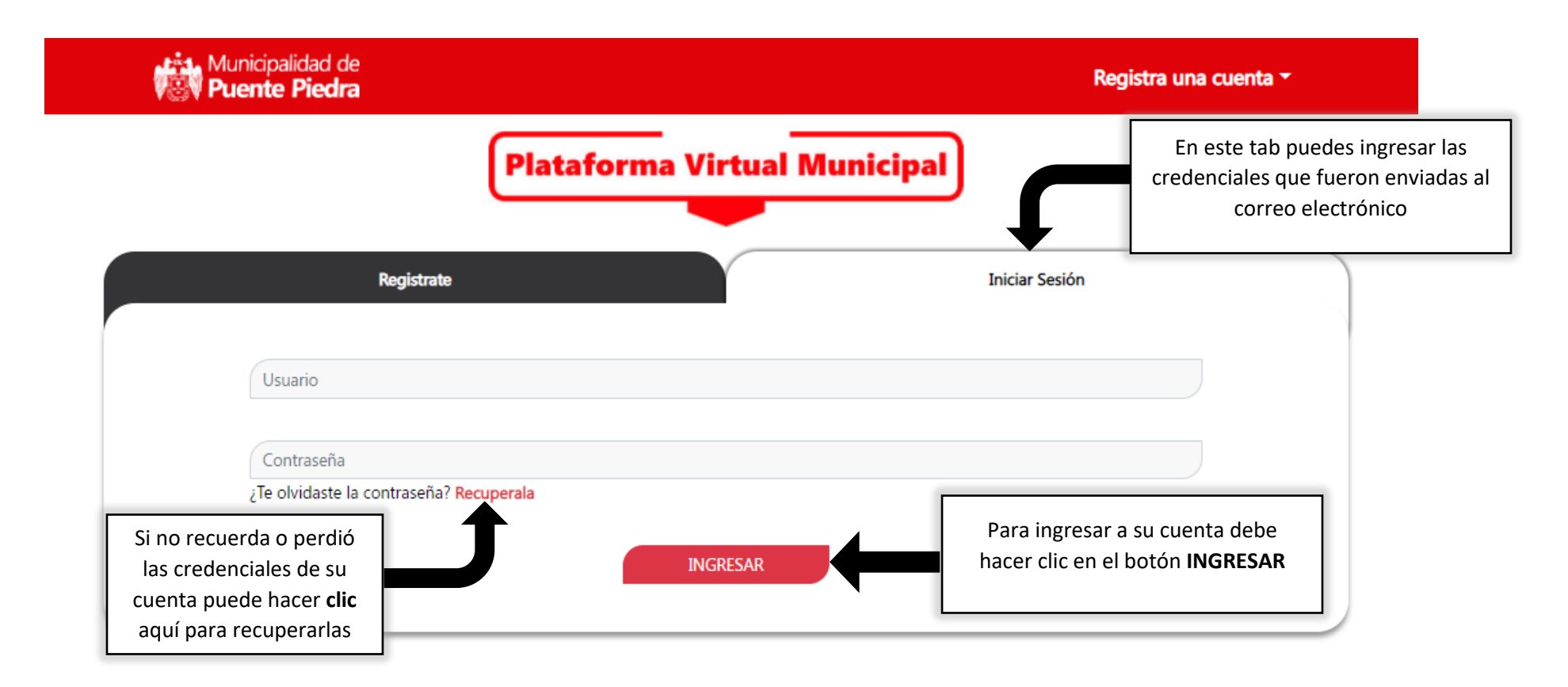

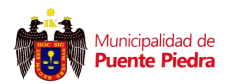

#### Vista para Recuperar Credenciales

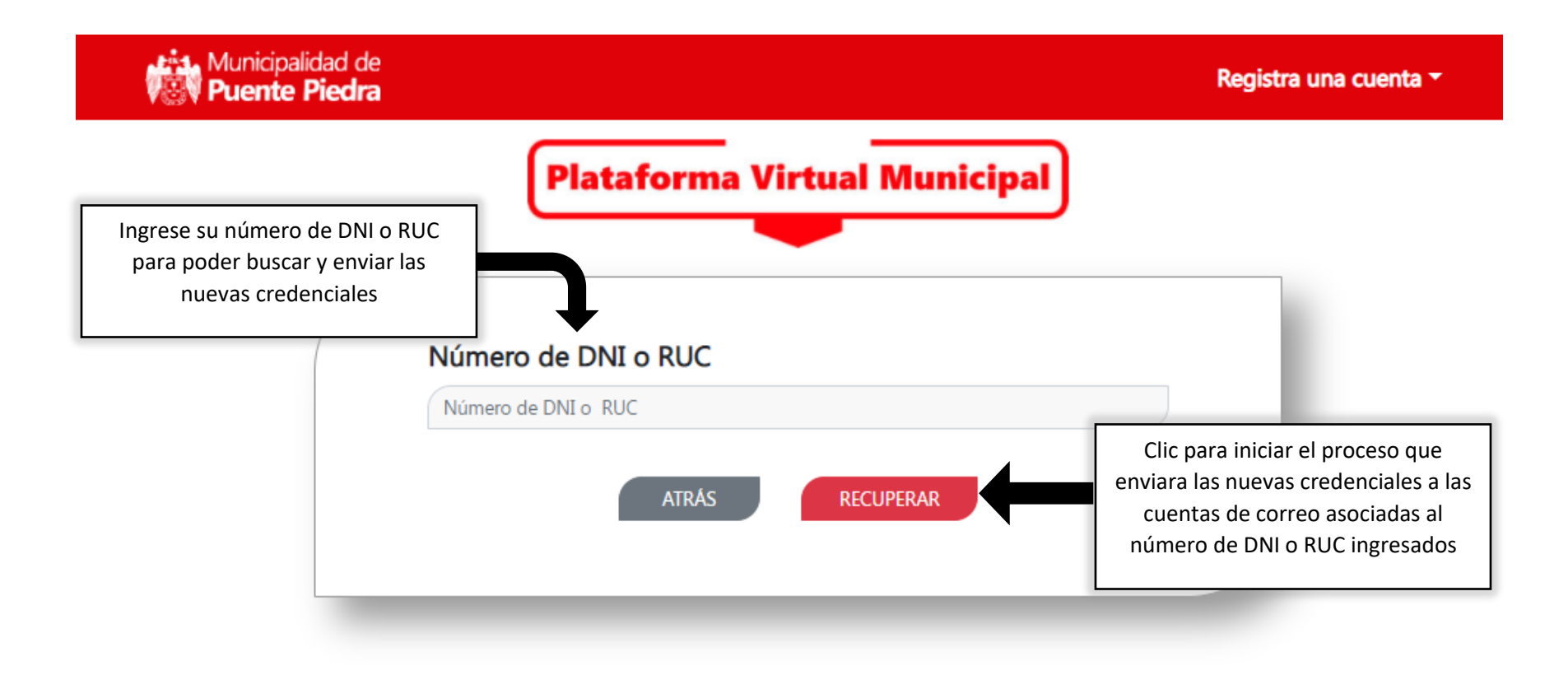

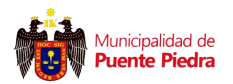

#### Vista para Lista de Servicios

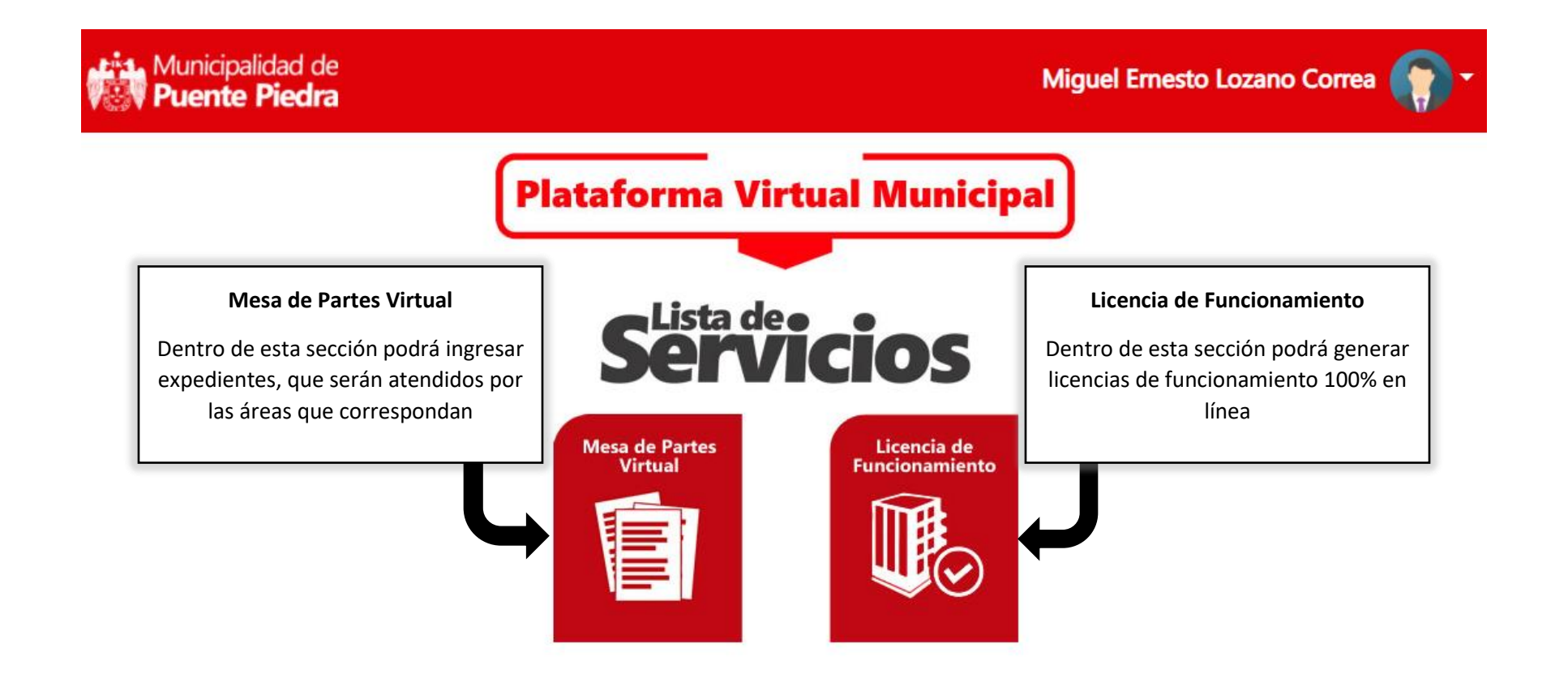

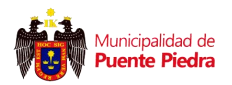

#### Vista Menú de opciones del usuario

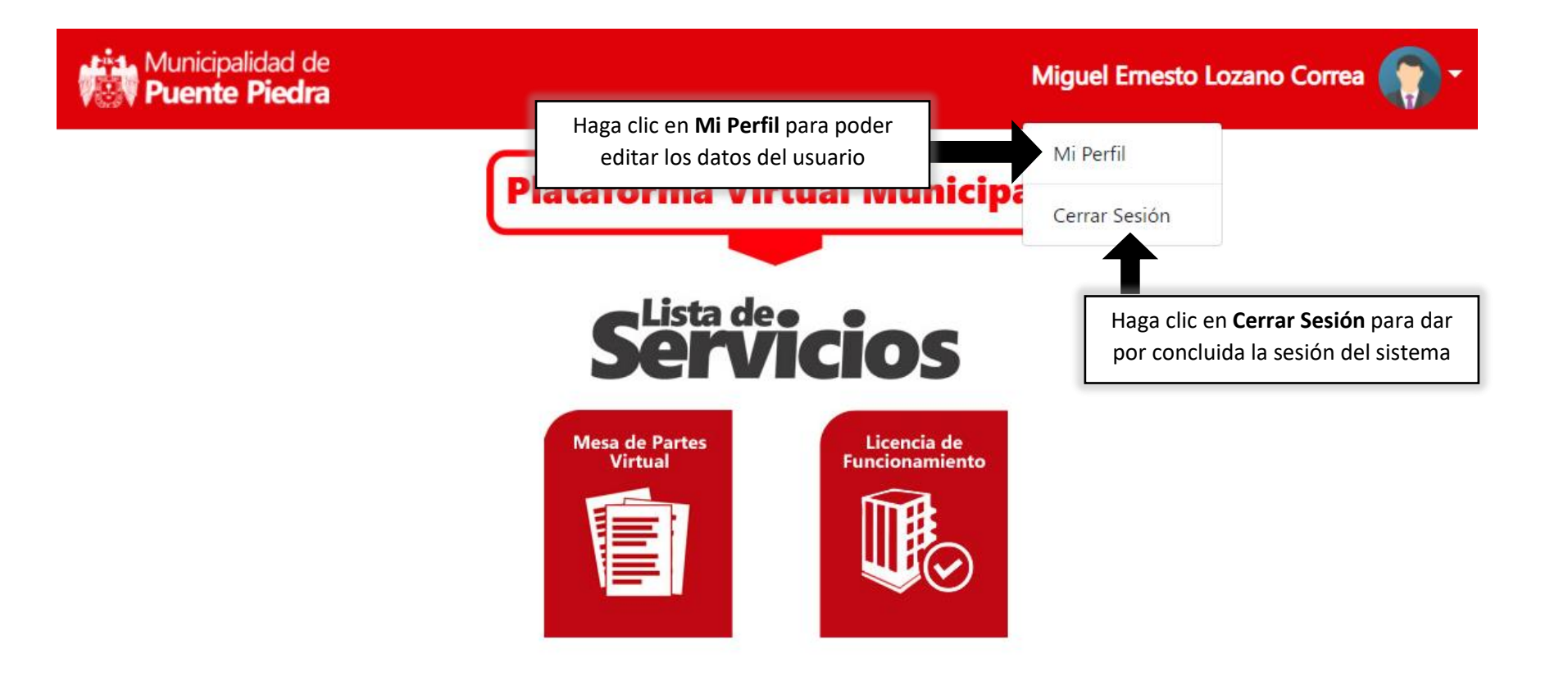

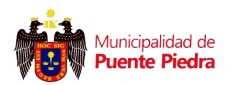

#### Vista Modificar Datos del Perfil

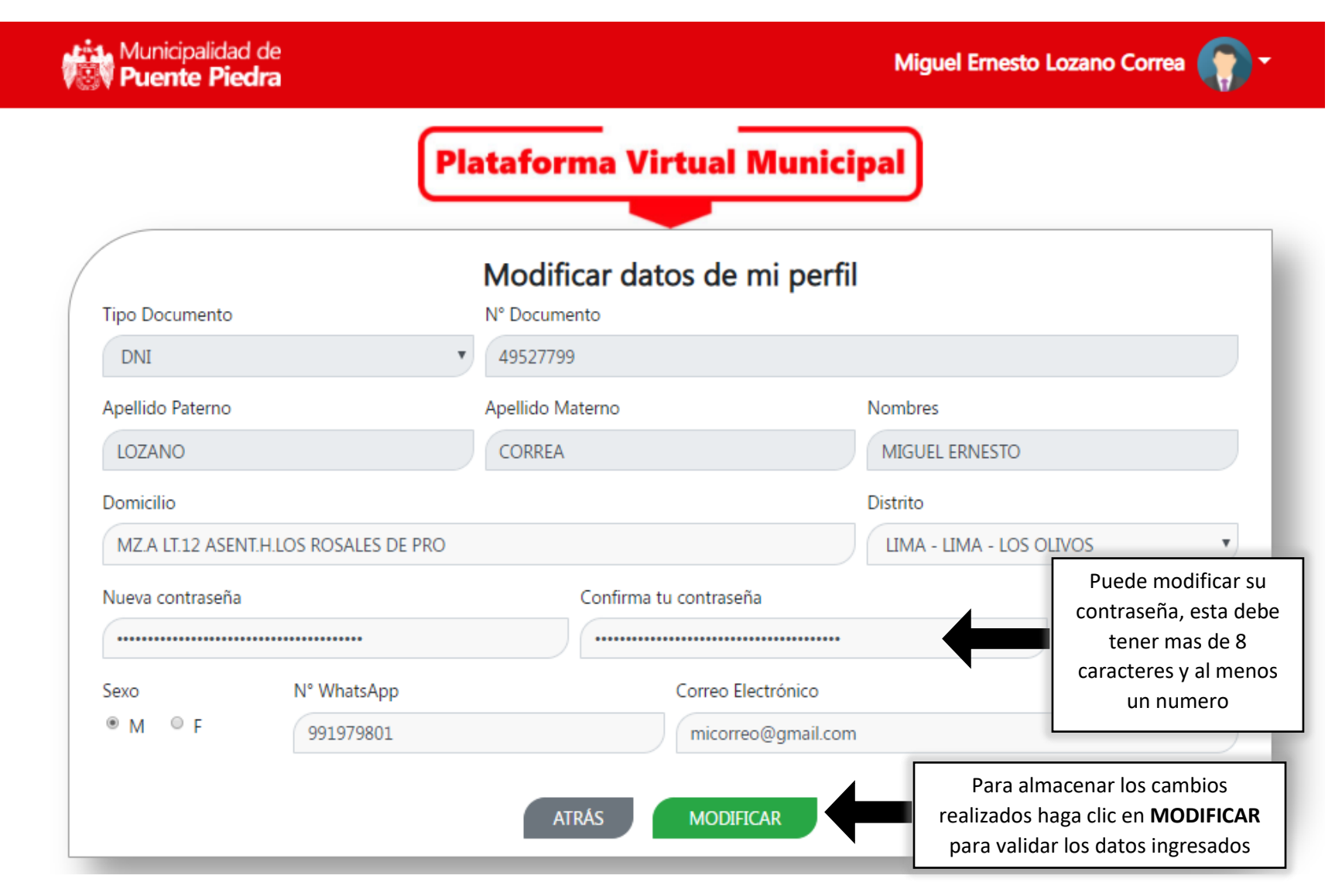

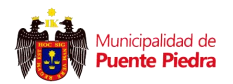

#### Vista Conformidad del Cambio Solicitado

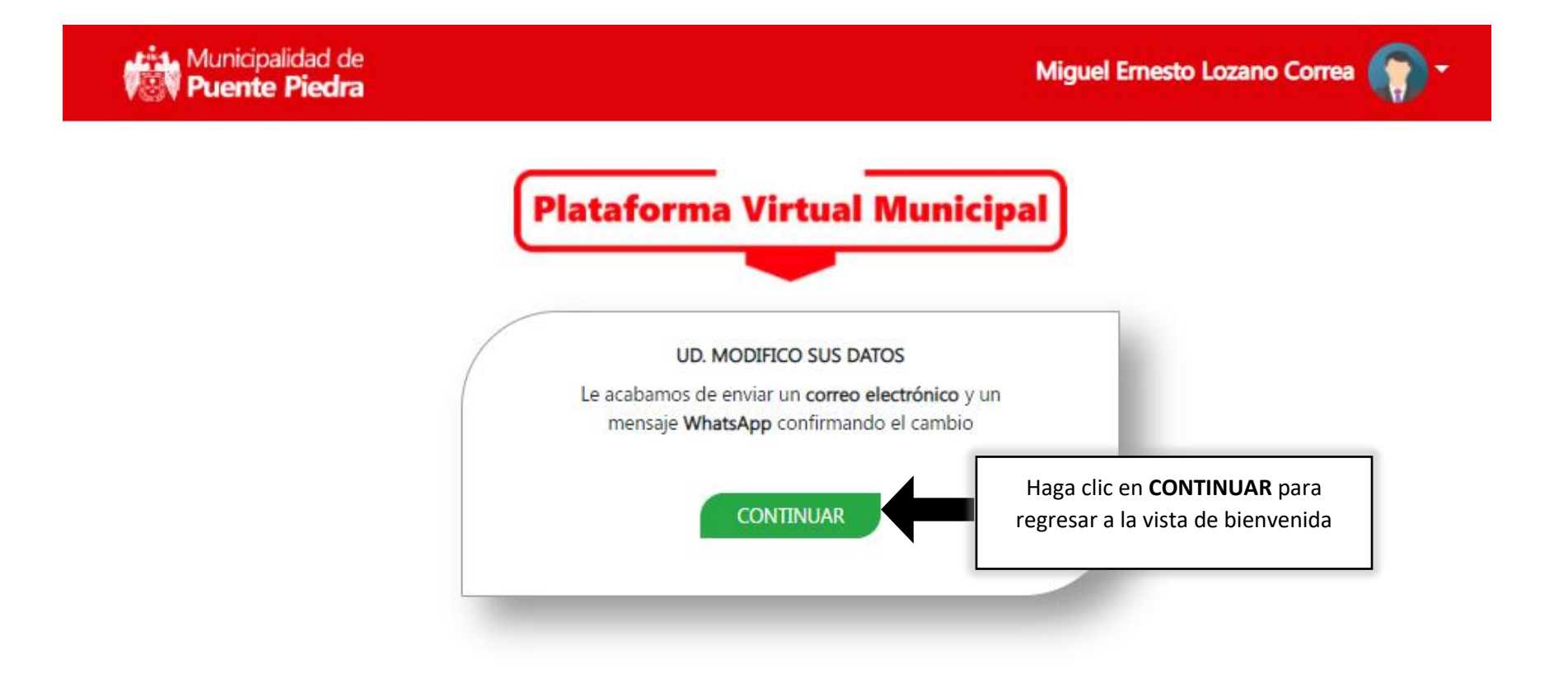